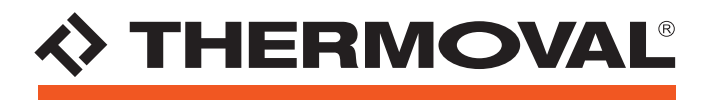

## GRZEJNIK ELEKTRYCZNY T19 WiFi

# INSTRUKCJA OBSŁUGI APLIKACJI TUYA Smart

ADIIKACIA MIKISIKO OKIAIA NIKISIKO OKIAIA Ghzi

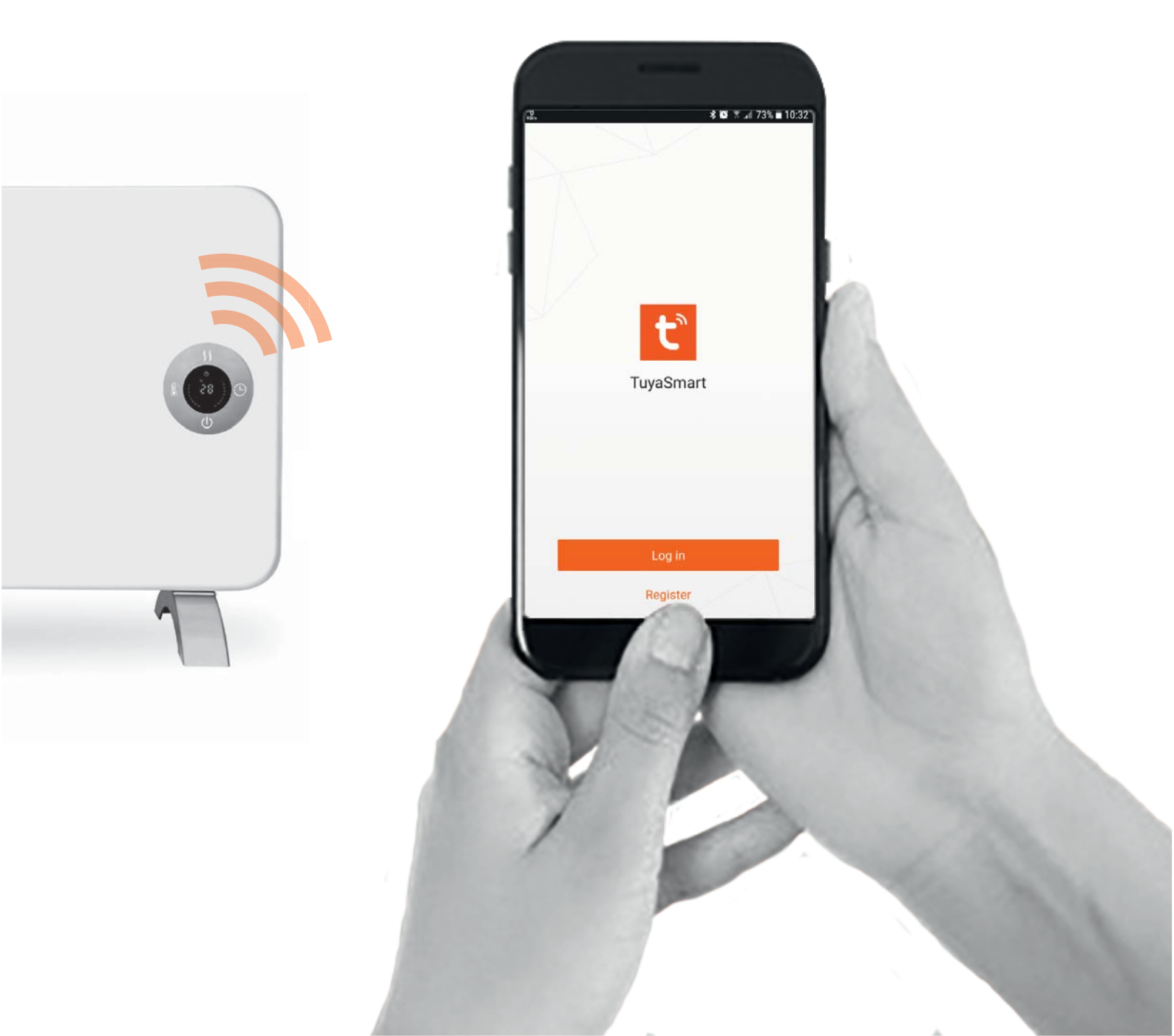

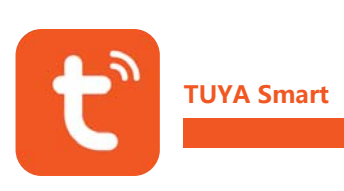

Do sterowania bezprzewodowego za pomocą telefonu lub tabletu, niezbędne jest pobranie i zainstalowanie dedykowanej aplikacji **Tuya Smart**.

1. Pobieranie aplikacji TUYA Smart - kod QR

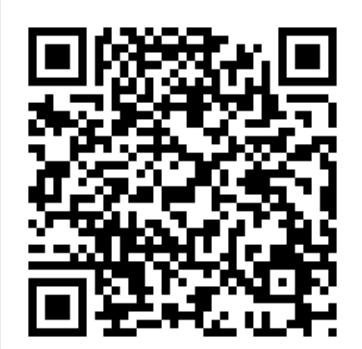

Pobierz aplikację jednym kliknięciem skanując powyższy kod QR.

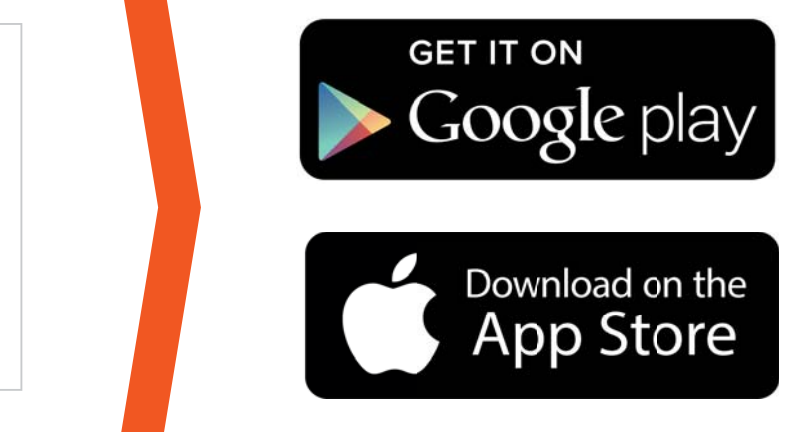

## 2. Ręczne pobieranie aplikacji TUYA Smart

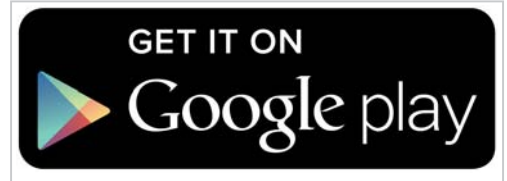

Aplikację w Google Play Store można pobrać bezpośrednio pod adresem:

#### https://goo.gl/Mpx54i

W zależności od wersji systemu Android aplikacja może wymagać dopisania do aplikacji zaufanych.

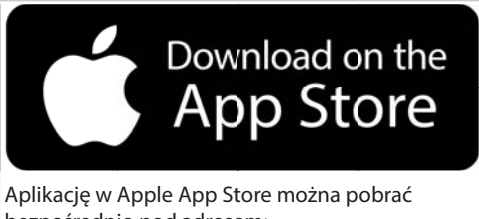

bezpośrednio pod adresem:

https://goo.gl/qG5F7J

W zależności od wersji systemu IOS aplikacja może wymagać dopisania do aplikacji zaufanych.

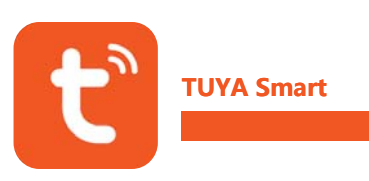

## KROK 1 - Utworzenie konta w aplikacji TUYA Smart

Wybierz opcję REJESTRACJA ("Register") z menu aplikacji

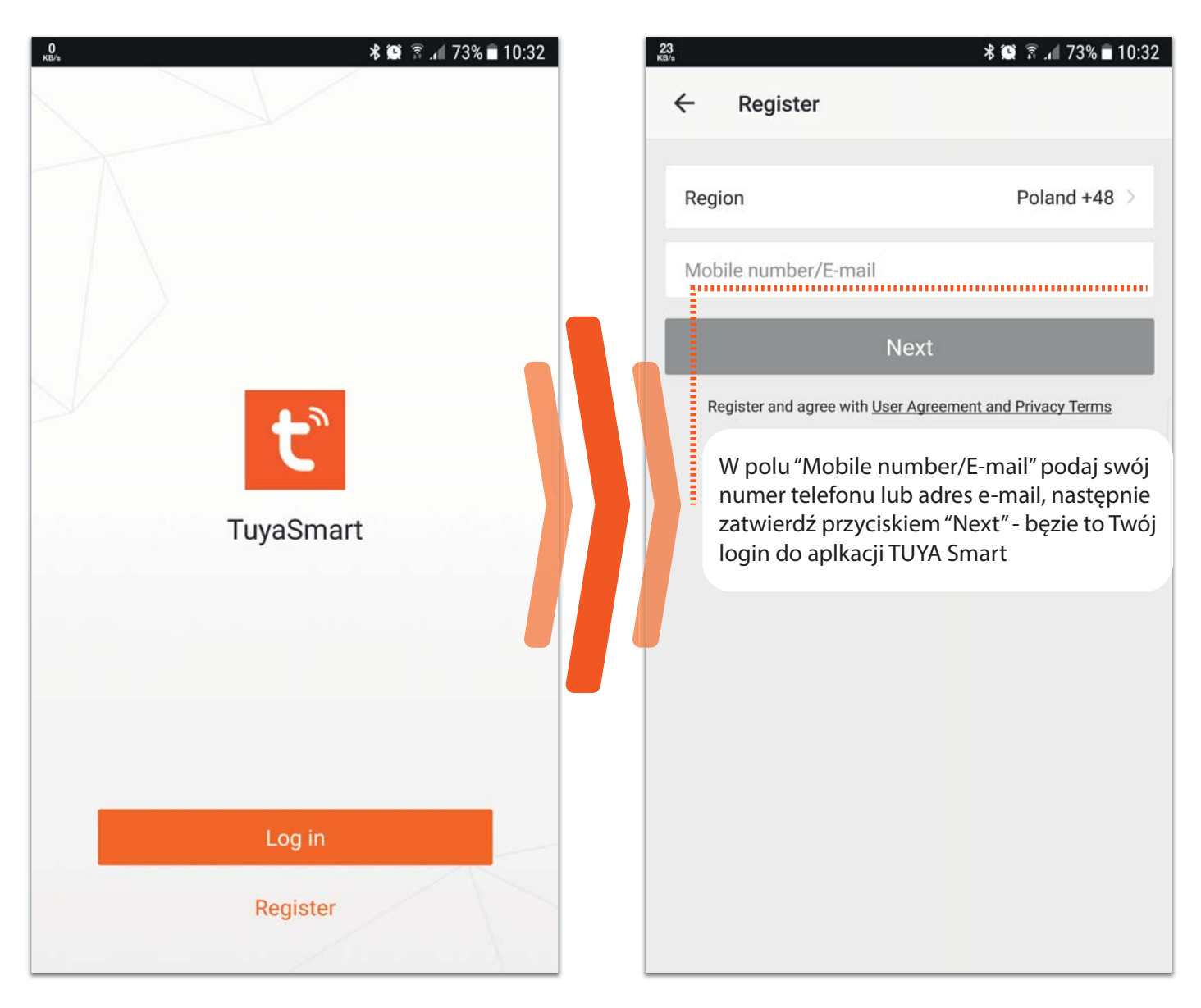

#### KROK 2 - Utworzenie konta w aplikacji TUYA Smart - HASŁO

| 0<br>KE/s                                                | 🗚 😫 🔋 🗚 73% 🖬 10:33 |
|----------------------------------------------------------|---------------------|
| ← Register                                               |                     |
| Verification code is sent to your phone:<br>48-123456789 |                     |
| Verification Code                                        | (47 s)              |
| Please input password                                    | ٥                   |
| Confirm                                                  |                     |
|                                                          |                     |
|                                                          |                     |
|                                                          |                     |
|                                                          |                     |
|                                                          |                     |
|                                                          |                     |
|                                                          |                     |
|                                                          |                     |

#### **UWAGA:**

Jeżeli jako LOGIN wprowadzony został Twój numer telefonu komórkowego, hasło należy potwierdzić kodem weryfikacyjnym, który aplikacja prześle SMS-'em w kilka sekund po zatwierdzeniu LOGIN'u.

Kod weryfikacyjny należy wpisać w czasie 60 sekund w pole 'Verification Code'

Następnie w pole 'Please input password' należy podać unikalne hasło.

Hasło musi zawierać minimum 9 znaków i przynajmniej jedną cyfrę.

Wpisane hasło zatwierdzamy przyciskiem 'Confirm'.

Jeżeli KROK 1 i 2 zostały wykonane poprawnie aplikacja powinna się automatycznie zalogować na Twoje nowe konto, a następnie przejść w tryb konfiguracji urządzenia WiFi.

W innym wypadku zaloguj się używając danych z rejestracji wybierając opcję LOGIN w menu aplikacji.

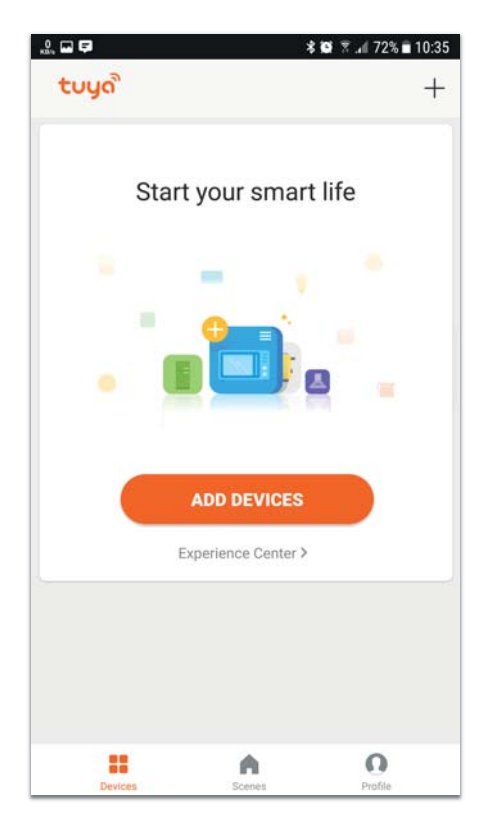

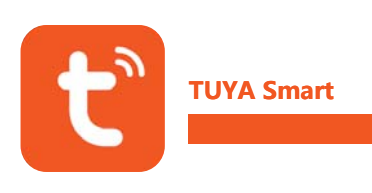

I

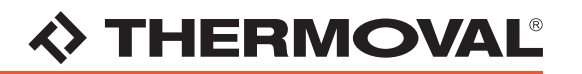

#### KROK 3 - Konfiguracja urządzenia WiFi

Naciśnij "+" w prawym górnym rogu ekranu lub przycisk "ADD DEVICES" na środku ekranu by dodać nowe urządzenie.

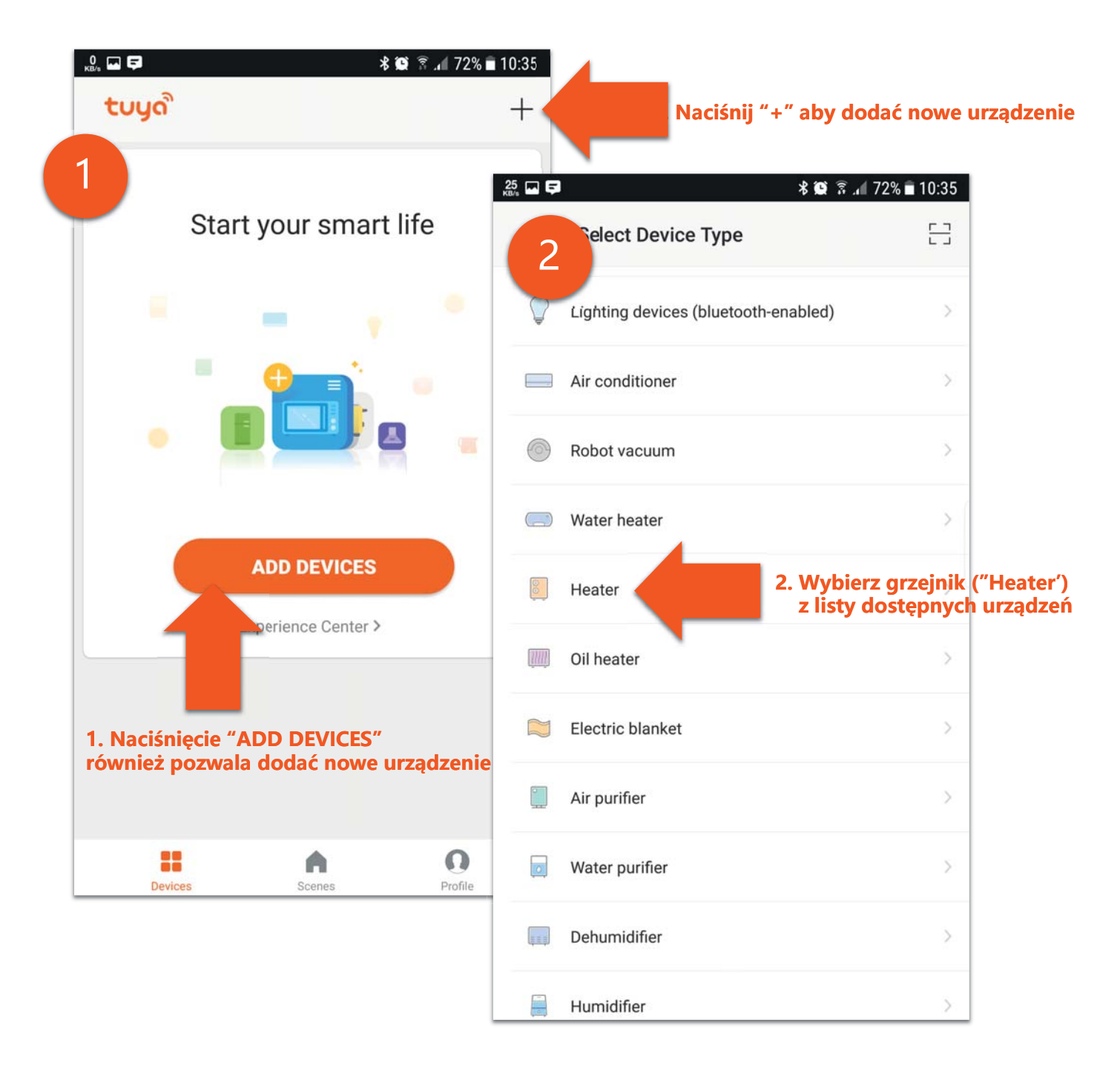

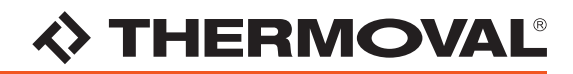

#### **TUYA Smart**

#### KROK 4 - Parowanie urządzenia z aplikacją

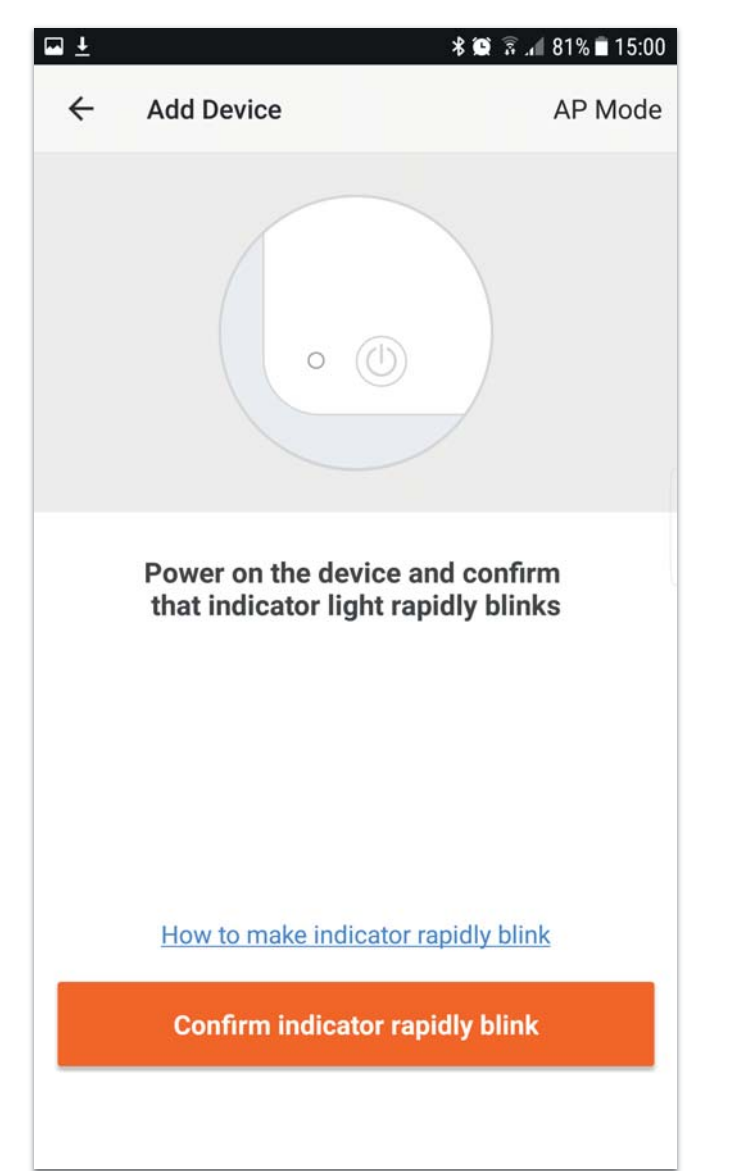

Pojawi się ekran 'parowania' urządzenia z aplikacją.

UWAGA:

Upewnij się, że urządzenie jest włączone zaś WSKAŹNIK POŁĄCZENIA WiFi na urządzeniu mruga.

Aby włączyć urzadzenie nacisnij włącznik

Aby włączyć tryb parowania z siecia WiFi przytrzymaj na urządzeniu przez 5 sekund przycisk

Następnie naciśnij przycisk "Confirm indicator rapidly blink" na dole ekranu by wybrać sieć WiFi

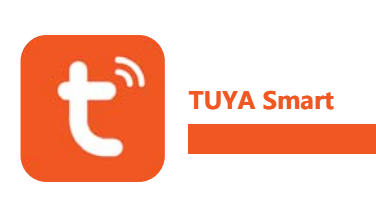

## KROK 5 - Łączenie z siecią WiFi

Wybierz z listy dostępnych sieci WiFi swoją domową sieć WiFi [1], następnie się do niej zaloguj i zaczekaj aż aplikacja nawiąże połączenie z urządzeniem [2] i wyświetli potwierdzenie nawiązania połączenia [3]

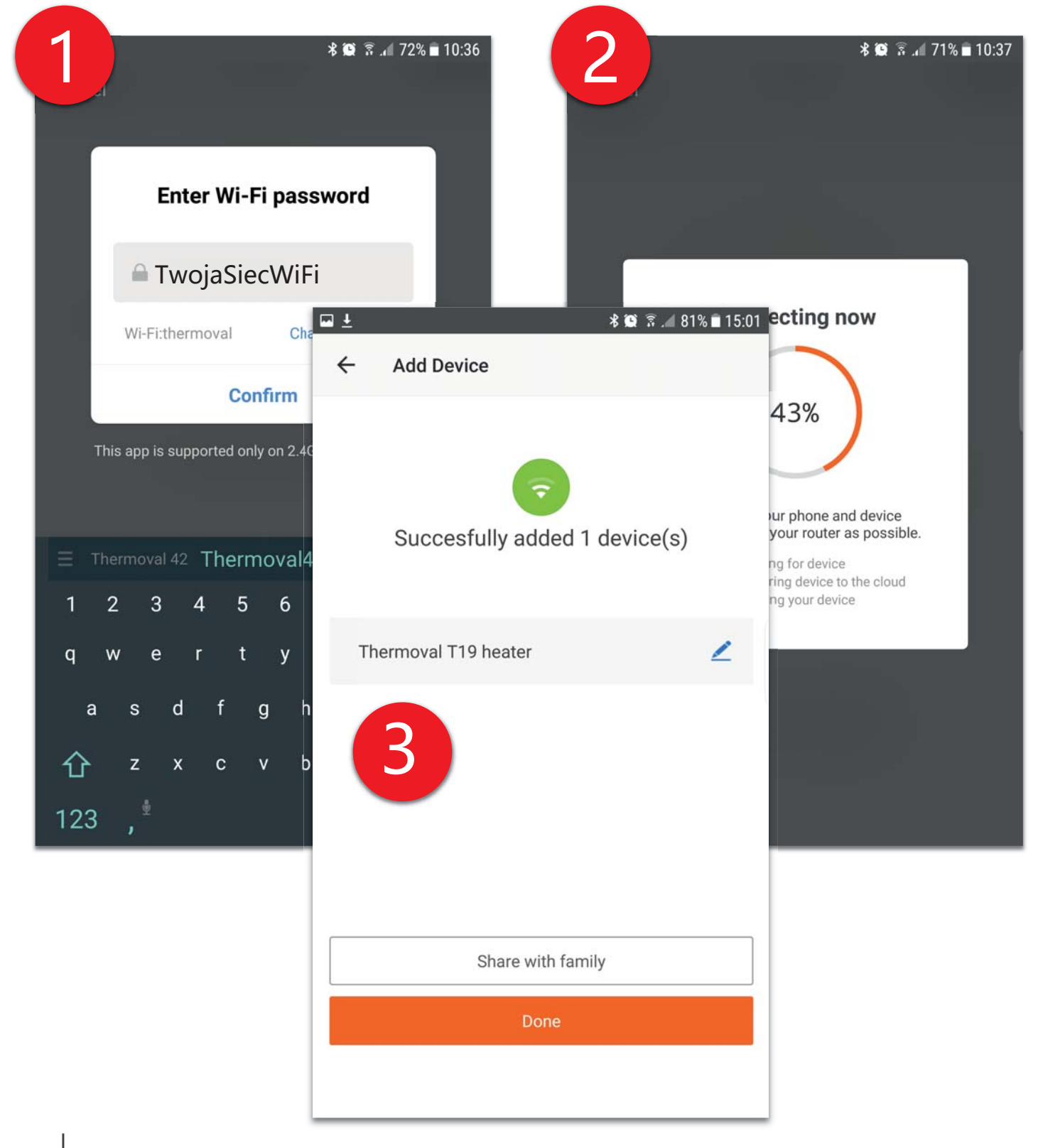

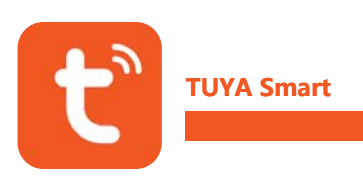

## KROK 6 - Sterowanie urządzeniem poprzez aplikację TUYA Smart

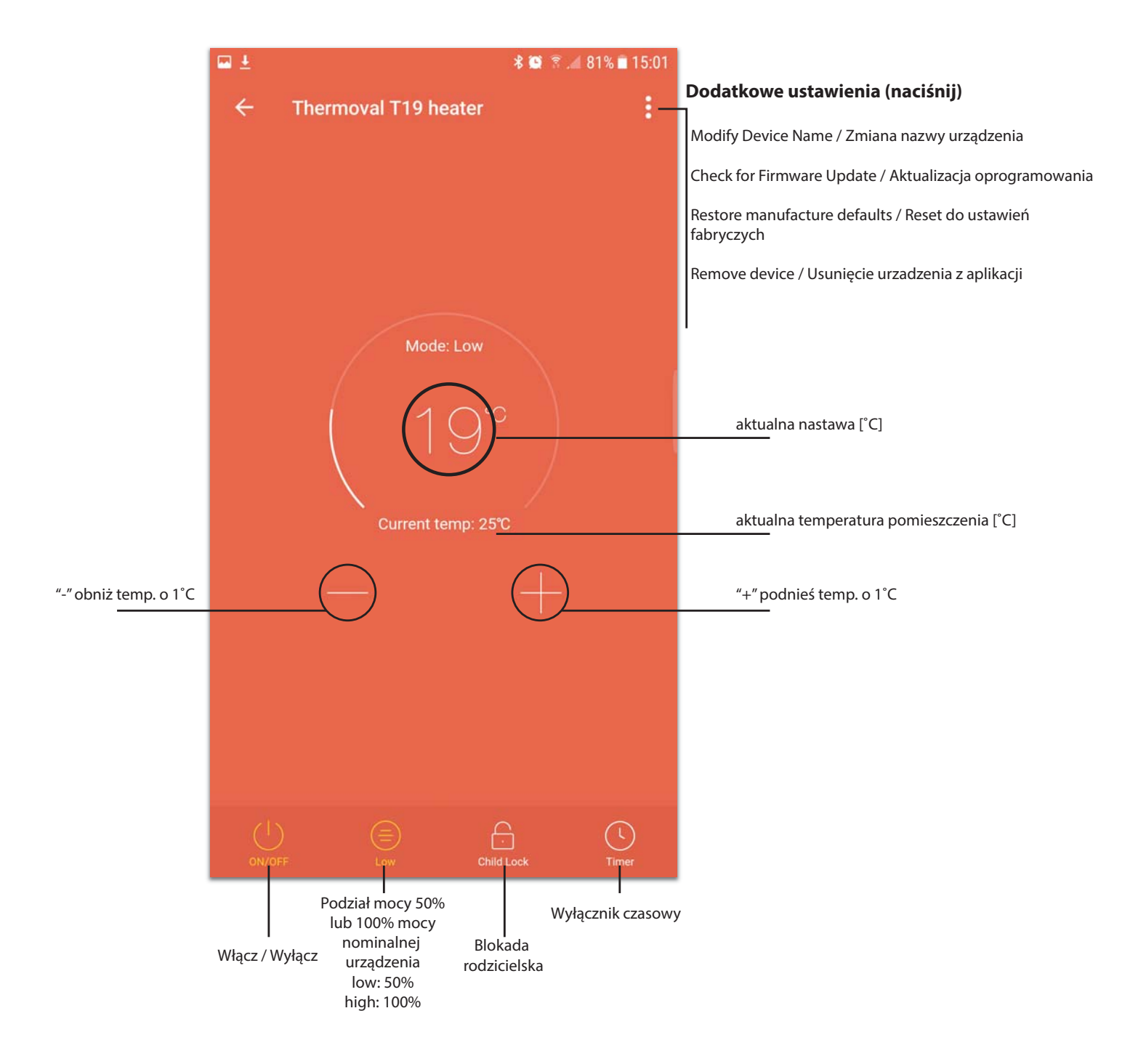

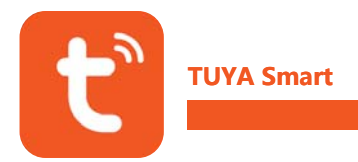

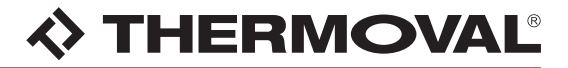

#### UWAGA!

Do sterowania urządzeniem wykorzystywany jest międzynarodowy standard - TUYA Smart, który podlega aktualizacjom oprogramowania.

W trosce o dobro i wygodę naszych klientów możliwie najbardziej aktualna wersja niniejszej instrukcji znajduje się zawsze na stronie THERMOVAL POLSKA "www.thermoval.pl" w dziale 'DO POBRANIA'.

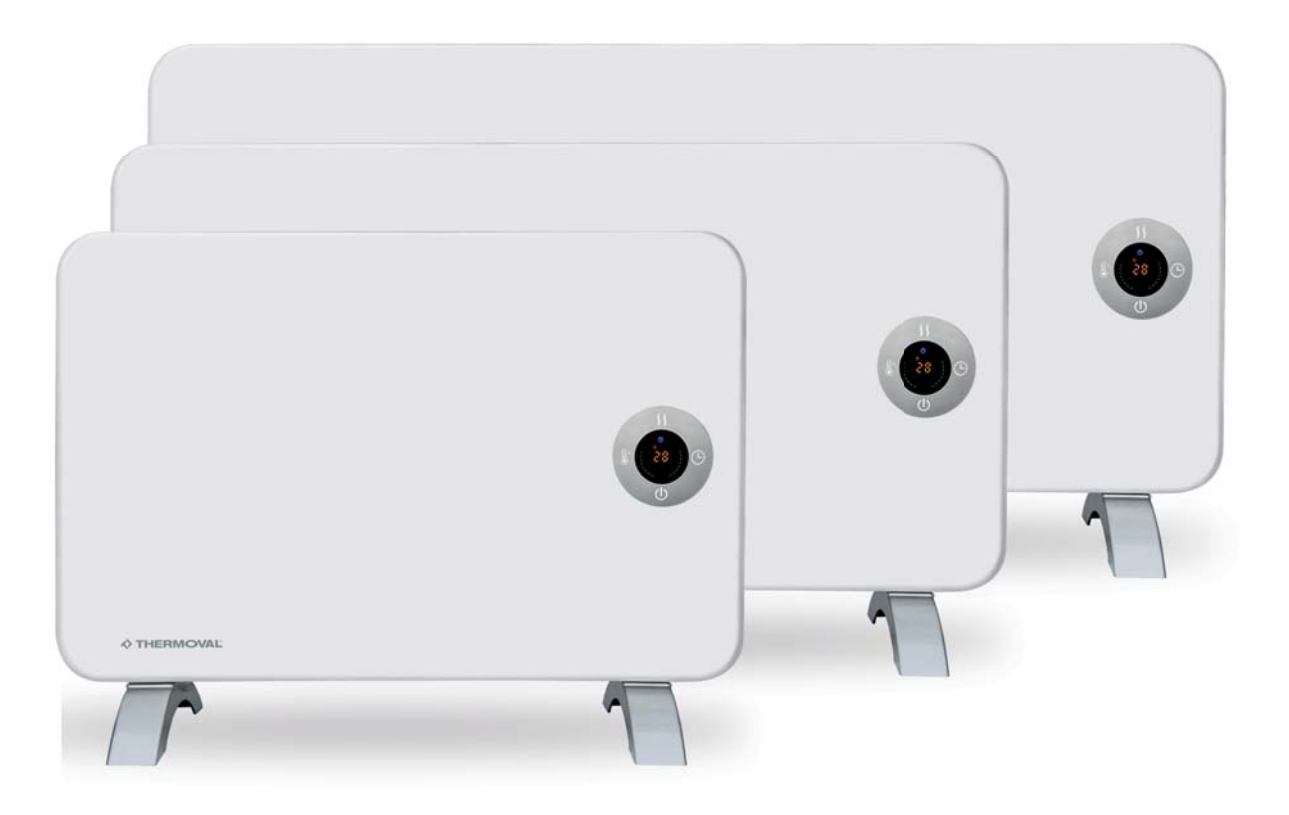

#### **THERMOVAL POLSKA**

ul. Bokserska 25 02-690, Warszawa

tel. +48 22 853 27 27 +48 22 853 70 66 fax. +48 22 853 68 04 e-mail: handlowy@thermoval.pl